Leider ist das Root-Zertifikat von CAcert nicht standardmäßig in den Browsern eingetragen.

# Firefox

Alle Aktionen sollten über der Firefox-Browser gemacht werden

## **Internet Explorer**

Alle Aktionen sollten über der Internet Explorer gemacht werden

### Chrome

Alle Aktionen sollten über den Chrome-Browser gemacht werden

#### Klasse 1 PKI Schlüssel

- 1. Stammzertifikat im PEM-format herunterladen: root.crt
- 2. heruntergeladenes Zertifikat öffnen und unten auf "Zertifikat installieren..." klicken
- 3. Das Zertifikat "in den folgenden Speicher installieren": Vertrauenswürdige Stammzertifizieurungsstellen
- 4. Fertigstellen

### Klasse 3 PKI Schlüssel

- 1. Zwischenzertifikat im PEM-Format herunterladen calss3.crt
- 2. heruntergeladenes Zertifikat öffnen und unten auf "Zertifikat installieren..." klicken
- 3. Das Zertifikat "in den folgenden Speicher installieren": Zwischenzertifikatierungsstellen
- 4. Fertig

From: https://wiki.da-checka.de/ - **PSwiki** 

Permanent link: https://wiki.da-checka.de/doku.php/wiki/sicherheit/root-zertifikate?rev=1383573727

Last update: 2013/11/04 15:02

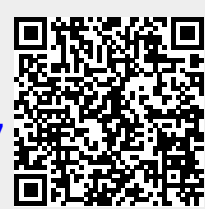